## Finding your Forest Soil Information

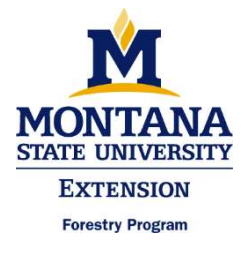

Your Forest Stewardship Plan will have a place for information about your soils. Soil information can be found at the USDA Web Soil Survey (WSS) site.

https://websoilsurvey.sc.egov.usda.gov/App/HomePage.htm

## Click the green button "Start WSS"

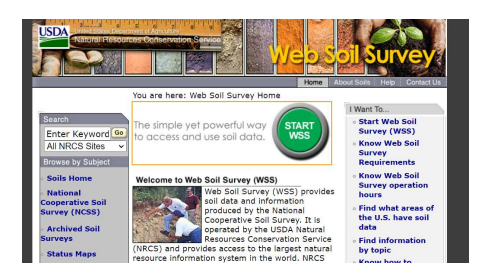

Under the tab titled Area of Interest (AOI) select PLSS (Section, Township, Range)

Select State-Montana

Principal Meridian-Principal

Enter your section, township, and range

**Click the botton lower right "View."** This will take you to the map view including the area of you property.

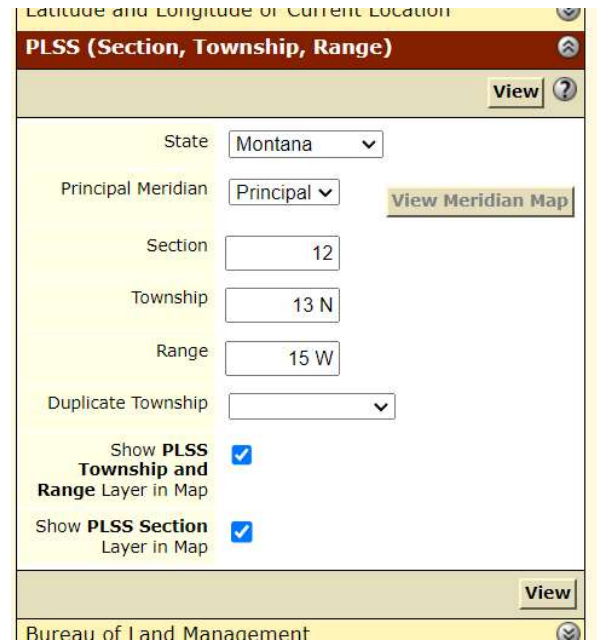

## Click the button at the left "AOI

**rectangle"** then make a polygon around your area of interest. You can also use the AOI polygon and draw around your area. Your selection will appear in blue with diagonal lines.

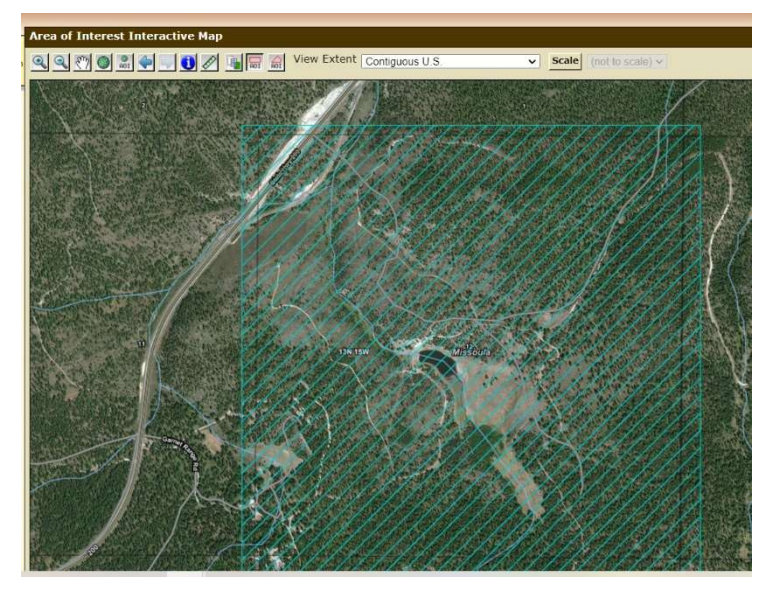

**Select the second tab labeled "Soil Map."** This will show the soil types across the property. The numbers will correspond with a list to the left. You may have one or several types within your boundaries. You can click on each soil type to read further description. For map printing select the printable version button at the top right. For a printable version of the soil information select the soil name in blue font, description will open, then select the printable version button at the bottom.

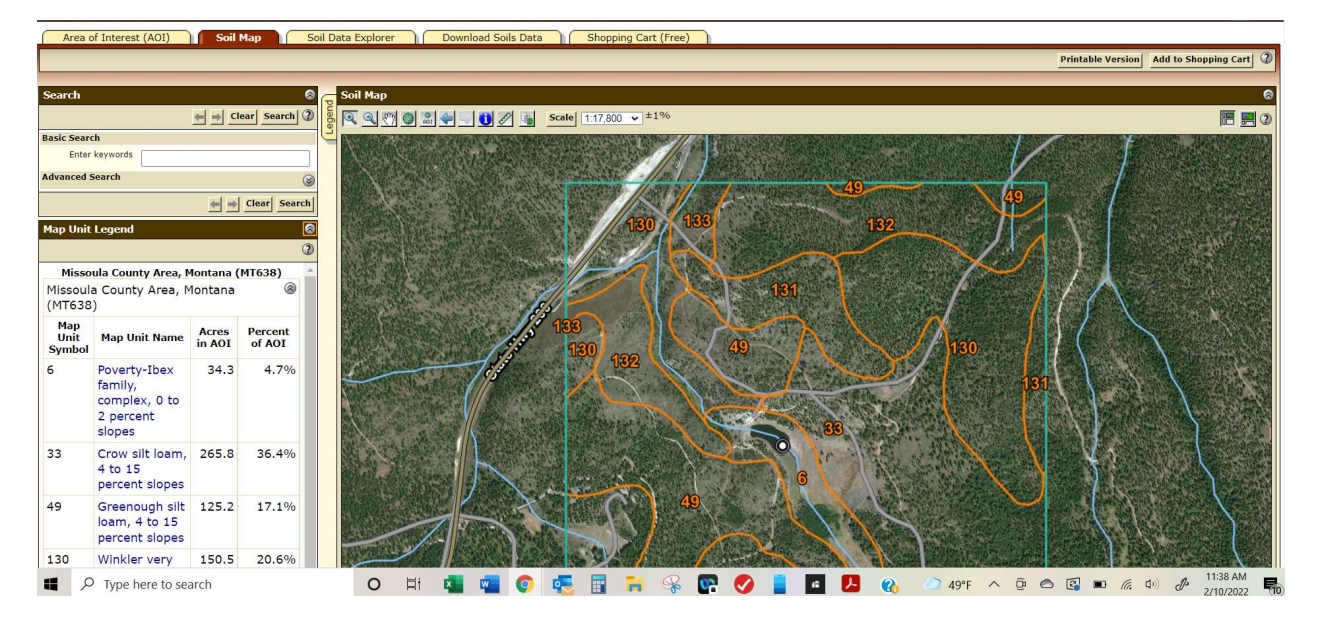